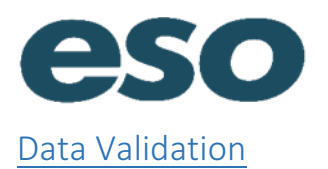

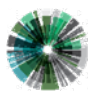

= 9

Ø

Click the check button on the right side of the Header Bar to begin the validation process.

## ★ CSO UNNAMED PATIENT ✓

The validation process reviews the report and alerts the writer of any missing or deficient data based on locally configured validation rules. If there is data missing in a particular section, you will see the word "Required" in that section. The number on the left side of the screen represents the number of outstanding issues (14 in this case). Click on Required, and you will be navigated to the field in which you need to add or modify data. Click OK in the green box in the top right corner to close the validation window.

| JOHNNY ESOSUITE 🗸                        |                    |                     |   |
|------------------------------------------|--------------------|---------------------|---|
| Validation Summary                       |                    | ОК                  |   |
| 14<br>VALIDATION ISSUES<br>This incident | Critical Fields    |                     | ^ |
|                                          | Primary Impression | Required            |   |
|                                          | Incident Tab       |                     |   |
|                                          | Unit               | Required            |   |
|                                          | Crew               | Lead Medic Required |   |
|                                          | Crew               | Driver Required     |   |
|                                          | Destination Name   | Required            |   |
|                                          | Call Received      | Required            |   |
|                                          | Dispatched         | Required            |   |
|                                          | En Route           | Required            | ~ |

If there is no missing data, you will see the message below and can finish locking the report.

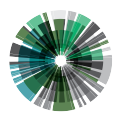

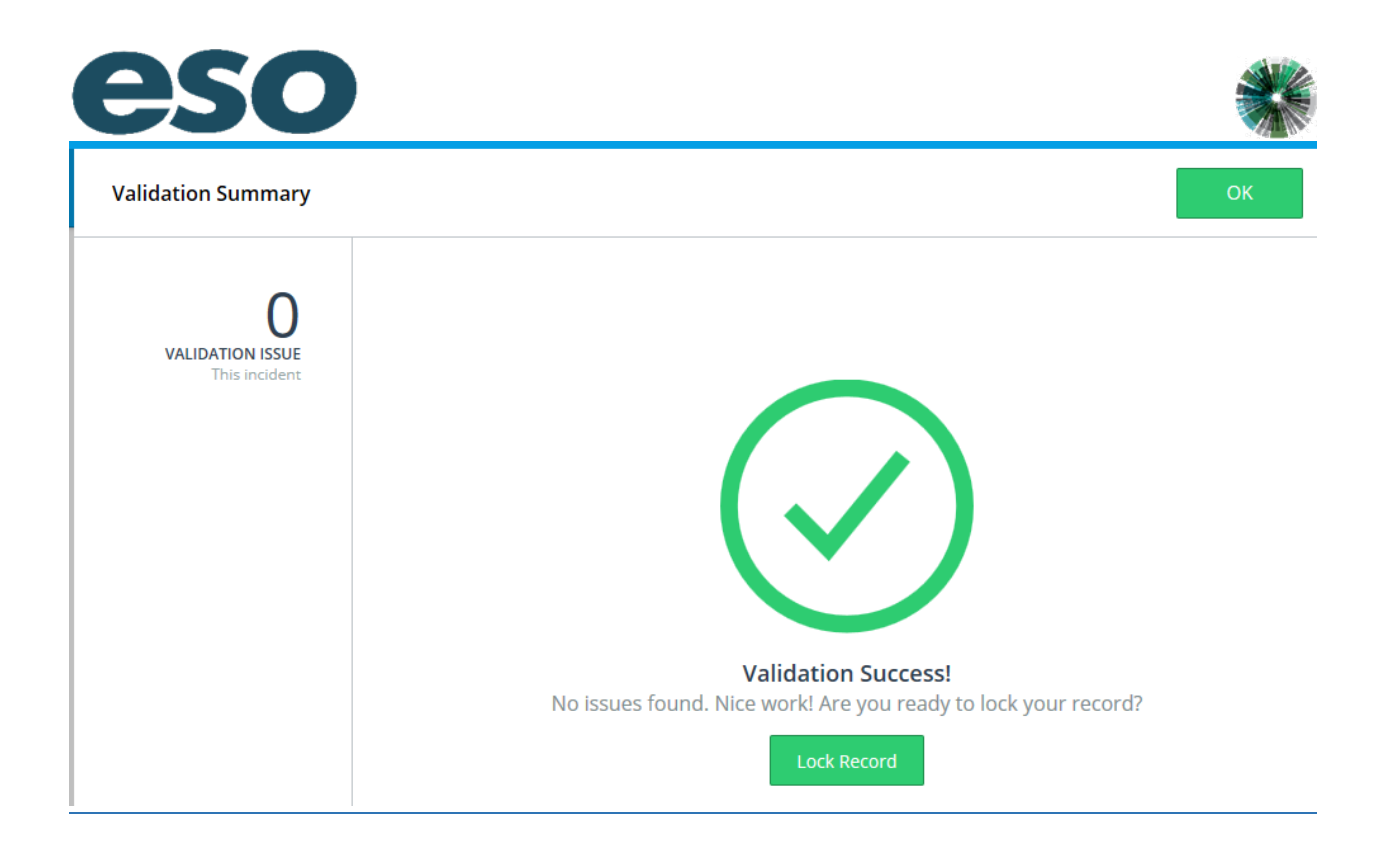

## Locking

When the EHR is complete and validation has succeeded, select Lock Record to finalize your report. This will indicate that your record is complete. After your report is locked, no more clinical information can be added directly into the EHR.

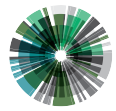

O: 866 766 9471 F: 512 687 5190 esosolutions.com